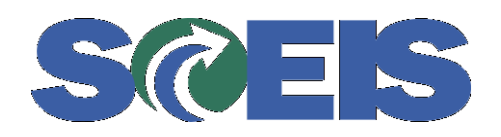

# **Vendor Registration**

## **Table of Contents**

| Vendor     | Registration Process                           | 3 |
|------------|------------------------------------------------|---|
| a)         | Introduction                                   | 3 |
| b)         | Step One – Identification                      | 4 |
| c)         | Step Two – Company Contact                     | 5 |
| <b>d</b> ) | Step Three – Communication Profile             | 6 |
| e)         | Step Four – Mailing Address                    | 7 |
| <b>f</b> ) | Step Five - Alternate Address                  | 0 |
| <b>g</b> ) | Step Six – Company Emergency Contact 1         | 1 |
| h)         | Step Seven – Company as a Procurement Source 1 | 2 |
| i)         | Step Eight – Contact List                      | 6 |
| j)         | Step Nine – Vendor Submits 1                   | 7 |
| Update     | <b>Process</b>                                 | 8 |

Important: New and updated vendor registrations are currently experiencing a **30-day** turnaround. Please be patient and refrain from entering multiple registrations in an effort to expedite the process.

#### **Vendor Registration Process**

#### a) Introduction

The initial screen of the registration process presents a *summary* of the process and a list of the *information* the vendor needs to complete the forms. **NOTE:** Not all fields may be necessary for all vendors. It is OK to skip fields which don't apply.

#### SCEIS The South Carolina Enterprise Information System Vendor Registration - Introduction

#### Welcome!

Thank you for taking the time to register your business with the South Carolina State Government Procurement System! The process consists of 9 basic steps, some of which are optional. You may want to review and have 'at hand' the data elements listed below before starting the process.

- Step 1 Your company's name and tax identification number. For individuals, this is your social security number (SSN). For other entities, it is your employer identification number (EIN). The Name/TIN combination should match U.S. Internal Revenue Service records
- Step 2 The name, phone, and email address of the person responsible for maintaining this profile
- Step 3 The company's primary contact information such as phone and fax. If available, the URL of your company's Home Page.
- · Step 4 Your company's mailing address
- Step 5 If applicable, an alternate 'order from' or 'remit to' address
- Step 6 If your company is capable of supporting emergency procurements, you have the option of supplying
  emergency contact information.
- Step 7 Pick from our database of possible goods/service categories that your company would be able to supply to the state government.
- Step 8 Additional or secondary company contacts (name, job function, phone, email address)
- Step 9 Any additional text you would like to provide to describe your business

Please remember that if you close your browser or leave the registration application before clicking the Finish button in Step 9, you'll have to start the process over from the beginning. Use the buttons provided at the bottom of each step to navigate through the process...your browser's 'Back' button will not transmit your data to our server.

Sincerely,

The South Carolina State Government Procurement staff

Cancel

Continue

### b) Step One – Identification

The vendor provides general identification, including a Legal Name (as it is shown on federal tax forms) and a tax ID.

|                                                                                                    | Name (as shown on your income tax return)<br>Please enter your Legal Name (as shown on your federal tax forms). If you are a sole proprietor or LLC Single Owner, pl<br>enter owner's name.                                                                                                    |
|----------------------------------------------------------------------------------------------------|----------------------------------------------------------------------------------------------------|
|                                                                                                    | "Name Line 1:                                                                                                    |
|                                                                                                    | Name Line 2:                                                                                                    |
| f a vendor provides a                                                                                              | Business name, if different from above                                                                                                    |
|                                                                                                    | Name Line 1:                                                                                                    |
| second name (i.e., a                                                                                               | Name Line 2:                                                                                                    |
| with a doing                                                                                                    | employer identification number (EIN). To avoid delay in any future business transactions with the S.C. State Government,                                                                                                    |
| t triggers the system<br>o have the vendor                                                                         | employer identification number (EIN). To avoid delay in any future business transactions with the S.C. State Government,<br>and the values given in the "Name Line 1" and "Name Line 2" fields (legal name) must match U.S. Internal Revenue Ser<br>records.<br>Social Security Number:                                                                                                    |
| ousiness as" name),<br>t triggers the system<br>o have the vendor<br>verify an address for<br>each name in Step 4  | employer identification number (EIN). To avoid delay in any future business transactions with the S.C. State Government,<br>and the values given in the "Name Line 1" and "Name Line 2" fields (legal name) must match U.S. Internal Revenue Ser<br>records.<br>Social Security Number:<br>Employer Identification Number:<br>Check appropriate box:<br>Partnership or LLC Partnership                                                                                                    |
| ousiness as" name),<br>t triggers the system<br>o have the vendor<br>verify an address for<br>each name in Step 4. | employer identification number (EIN). To avoid delay in any future business transactions with the S.C. State Government,<br>and the values given in the "Name Line 1" and "Name Line 2" fields (legal name) must match U.S. Internal Revenue Ser<br>records.<br>Social Security Number:<br>Employer Identification Number:<br>Check appropriate box:<br>Check if exempt from backup withholding:                                                                                                    |
| ousiness as" name),<br>triggers the system<br>o have the vendor<br>verify an address for<br>each name in Step 4.   | employer identification number (EIN). To avoid delay in any future business transactions with the S.C. State Government,<br>and the values given in the "Name Line 1" and "Name Line 2" fields (legal name) must match U.S. Internal Revenue Ser<br>records.<br>Social Security Number:<br>Employer Identification Number:<br>Check appropriate box:<br>Individual/Sole proprietor<br>Partnership or LLC Partnership<br>Check if exempt from backup withholding:<br>*Select the option that best describes your type of business or industry sector: |

### c) Step Two – Company Contact

The vendor provides the primary contact information. The User Name provided is used to maintain the vendor's profile and to access Online Bidding.

| The SCEIS                                                           | Vendor Registration - Company Contact                                                                                                    | •                                                                                                    |
|---------------------------------------------------------------------|----------------------------------------------------------------------------------------------------|----------------------------------------------------------------------------------------------------|
| security team<br>requested that<br>Vendor User<br>Names be prefixed | Primary Company Contact Please provide the contact information of the person within your organization who were registration acceptance information will be emailed to the address supplied below "First Name: | will be responsible for maintaining this profile.<br>, so be sure to type a valid E-mail Address.<br>Only <u>one</u> |
| with "VN." so they<br>could easily be<br>identified in SAP.         | *Last Name:<br>*Telephone Number: Extension:<br>*E-Mail Address:                                                                                                    | User Name<br>is<br>associated                                                                                        |
| The user is                                                         | *Requested User Name: VN.<br>Requested User Name must have the prefix "VN." a<br>0-9, underscores and a single dot (.).                                                                                       | und may consist of a-z, Vendor.                                                                                      |
| required to change<br>this password the<br>first time logging       | *Password:     Six characters or more     Capitalization matters!     First three characters must be unque.     Password cannot be the same as the user nail                                                  | ]<br>me.                                                                                                    |

#### d) Step Three – Communication Profile

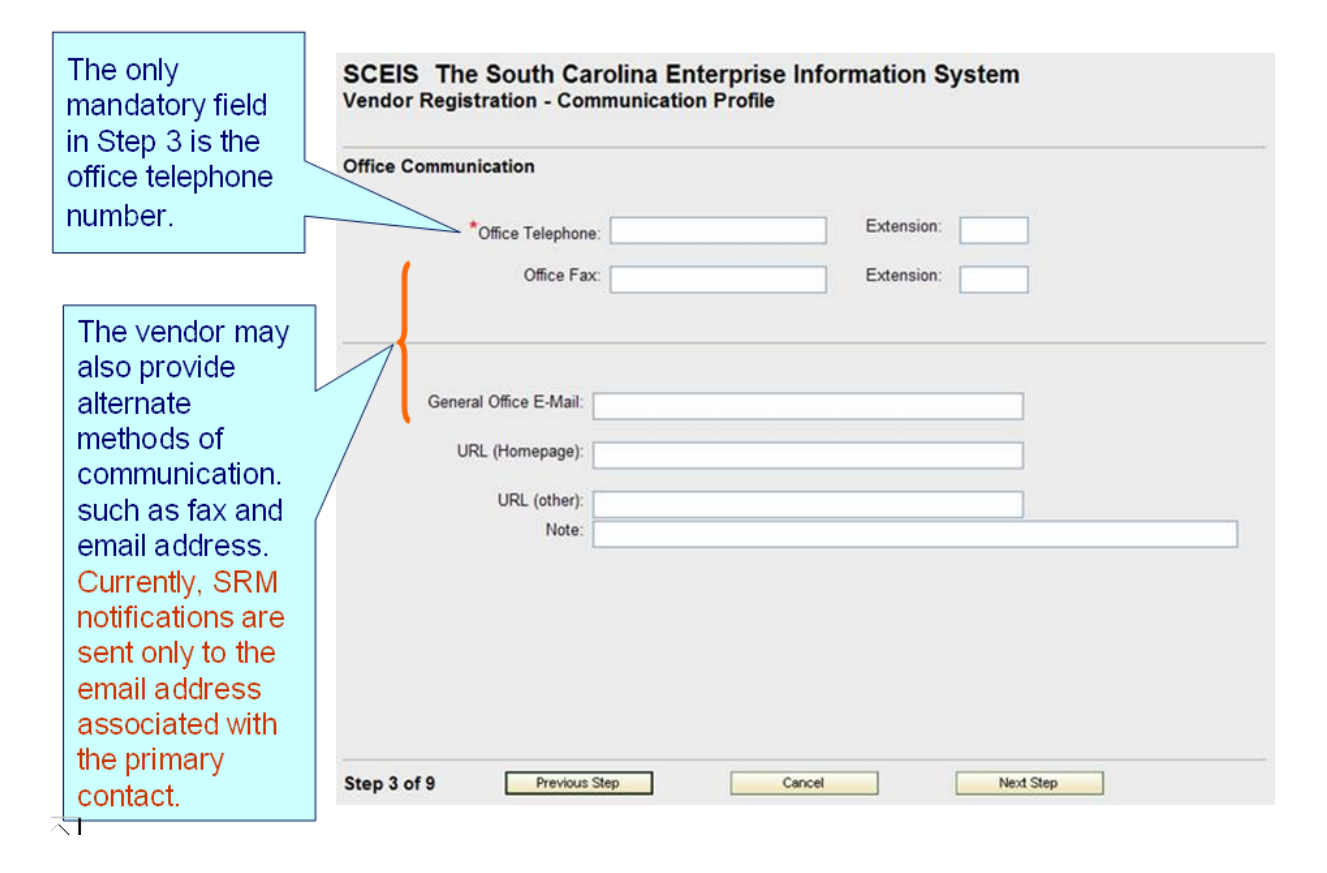

### e) Step Four – Mailing Address

Step four is made up of 2 possible scenarios.

Scenario 1 – If only a company name was provided in Step 1, the user is prompted to supply an address for the company.

| Show Additional Address L<br>(for example: Main St)                       |
|---------------------------------------------------------------------------|
| Show Additional Address L                                                 |
| (for example: Main St)                                                    |
|                                                                           |
| not enter the text "PO Box"). The text "PO Box" is provided by our system |
| ddress Postal Code entered below)                                         |
|                                                                           |
|                                                                           |
|                                                                           |
|                                                                           |
| s address? 🗹 Can payments? 🗖 Neither? 🗖                                   |
|                                                                           |

All addresses can be marked as "Order from" (requests for goods and services are mailed to that address) and/or "Remit to" (payments are mailed to that address).

Scenario 2a – If the legal name and the business name provided in Step 1 are different, the user is first prompted to provide an address for the legal name and then an address for the business name (separate forms).

| Please supply a Street / | Address or a PO Box for: ABC Garage                                                                         |                                                                      |
|--------------------------|----------------------------------------------------------------------------------------------------|----------------------------------------------------------------------|
| House Number:            | 1026 (for example: 141)                                                                                     | Show Additional Address Lines                                        |
| Street Name:             | Sumter St                                                                                                   | (for example: Sumter Rd)                                             |
| PO Box:                  | (for example: 349)<br>Only enter the PO Box number in this field (do not er<br>when the address is printed. | nter the text "PO Box"). The text "PO Box" is provided by our system |
| PO Box Postal Code:      | (if different than Street Addres                                                                            | s Postal Code entered below)                                         |
| 1 O Dox 1 Ostal Code.    |                                                                                                    |                                                                      |

**Scenario 2b** – When the form for the business address is displayed, it is initialized with the information from the "legal name" address. It can be updated if needed.

<

| Please supply a Street                                                  | Address or a PO Box for: ABC Garage                                                                                                    |
|-------------------------------------------------------------------------|----------------------------------------------------------------------------------------------------|
| House Number:                                                           | 1268     (for example: 141)   Show Additional Address Line                                                                                                    |
| Street Name:                                                            | Browing Rd (for example: Sumter Rd)                                                                                                    |
|                                                                         |                                                                                                    |
|                                                                         |                                                                                                    |
| PO Box:                                                                 | (for example: 349)<br>Only enter the <b>PO Box</b> number in this field (do not enter the text "PO Box"). The text "PO Box" is provided by our system                                                                                                    |
| PO Box<br>PO Box Postal Code:                                           | (for example: 349)<br>Only enter the <b>PO Box</b> number in this field (do not enter the text "PO Box"). The text "PO Box" is provided by our system when the address is printed.<br>(if different than Street Address Postal Code entered below)                                                        |
| PO Box:<br>PO Box Postal Code:<br>*City:                                | (for example: 349)<br>Only enter the PO Box number in this field (do not enter the text "PO Box"). The text "PO Box" is provided by our system when the address is printed.<br>(if different than Street Address Postal Code entered below)                                                               |
| PO Box<br>PO Box Postal Code:<br>*City:<br>*Country:                    | (for example: 349)         Only enter the PO Box number in this field (do not enter the text "PO Box"). The text "PO Box" is provided by our system when the address is printed.         (if different than Street Address Postal Code entered below)         Columbia         USA                        |
| PO Box<br>PO Box Postal Code:<br>*City:<br>*Country:<br>State/Province: | (for example: 349)         Only enter the PO Box number in this field (do not enter the text "PO Box"). The text "PO Box" is provided by our system when the address is printed.         (if different than Street Address Postal Code entered below)         Columbia         USA         South Carolina |

#### f) Step Five - Alternate Address

Then vendor can also provide an alternate address by clicking the link on the top of the screen on step 5.

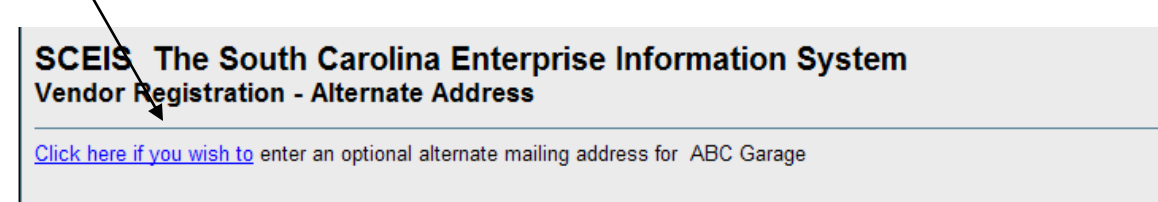

This will make the form for the alternate address appear:

| <u>Click here if you no longe</u>                                                                                  | <u>r wish to</u> enter an                                                                                    | optional alternate mailing addr                                                                                                    | ress for ABC Garage                                                          |                                   |
|----------------------------------------------------------------------------------------------------|----------------------------------------------------------------------------------------------------|----------------------------------------------------------------------------------------------------|------------------------------------------------------------------------------|-----------------------------------|
| House Number:                                                                                                    | 555                                                                                                    | (for example: 3045)                                                                                                    |                                                                              | Show Additional Address Line      |
| Street Name:                                                                                                    | Alternate Ave                                                                                                |                                                                                                    | (for example: Saluda                                                         | Ave)                              |
|                                                                                                    |                                                                                                    | (for exemple: 240)                                                                                                    |                                                                              |                                   |
| PO Box:                                                                                                    | Only enter the PO Be<br>when the address is                                                                  | ox number in this field (do not enter the sprinted.                                                                                                    | the text "PO Box"). The text "                                               | PO Box" is provided by our system |
| PO Box:<br>PO Box Postal Code:                                                                                     | Only enter the PO Bo<br>when the address is                                                                  | (if example: 349)<br>ox number in this field (do not enter t<br>printed.<br>(if different than Street Address Po                                                                                  | the text "PO Box"). The text "                                               | PO Box" is provided by our system |
| PO Box:<br>PO Box Postal Code:<br>City:                                                                            | Only enter the PO B<br>when the address is                                                                   | (or <i>example</i> : 349)<br>ox number in this field (do not enter t<br>s printed.<br>(if different than <i>Street Address Po</i>                                                                 | the text "PO Box"). The text "<br>ostal Code entered below)                  | PO Box" is provided by our system |
| PO Box:<br>PO Box Postal Code:<br>City:<br>Country:                                                                | Only enter the PO B<br>when the address is<br>Columbia                                                       | (or example: 349)<br>ox number in this field (do not enter t<br>sprinted.<br>(if different than Street Address Po                                                                                 | the text "PO Box"). The text "<br><i>ostal Code</i> entered below)           | PO Box" is provided by our system |
| PO Box:<br>PO Box Postal Code:<br>City:<br>Country:<br>State/Province:                                             | Only enter the PO Bi<br>when the address is<br>Columbia<br>USA<br>South Carolina                             | (Greannie: 343)<br>ox number in this field (do not enter t<br>printed.<br>(if different than Street Address Po                                                                                    | the text "PO Box"). The text "<br><i>ostal Code</i> entered below)           | PO Box" is provided by our system |
| PO Box:<br>PO Box Postal Code:<br>City:<br>Country:<br>State/Province:<br>Postal Code:                             | Only enter the PO Bi<br>when the address is<br>Columbia<br>USA<br>South Carolina<br>29201                    | (of example: 343)<br>ox number in this field (do not enter t<br>sprinted.<br>(if different than Street Address Po                                                                                 | the text "PO Box"). The text "<br><i>ostal Code</i> entered below)           | PO Box" is provided by our system |
| PO Box:<br>PO Box Postal Code:<br>City:<br>Country:<br>State/Province:<br>Postal Code:<br>Can requests for your co | Only enter the PO B<br>when the address is<br>Columbia<br>USA<br>South Carolina<br>29201<br>npany's goods/se | (of example: 349)<br>ox number in this field (do not enter t<br>s printed.<br>(if different than Street Address Por<br>(if different than Street Address Por<br>envices be mailed to this address | the text "PO Box"). The text "<br>ostal Code entered below)<br>ss? Can payme | PO Box" is provided by our system |

Alternate addresses must be marked as "Order from" and/or "Remit to."

### g) Step Six – Company Emergency Contact

The vendor is encouraged to provide emergency contact information so they can be used as a "source of supply" in the event of an emergency, a disaster, or a significant business disruption.

| South Carolina Emergency Prepa<br>The South Carolina State Government ha<br>and disasters in order to save lives, redu<br>commodities/services on an emergency | redness<br>is taken steps to enable effective pre-<br>ce human suffering and reduce prope-<br>basis, please provide an emergency | paration for, and efficient response to, emergenci<br>erty loss. If your company is interested in providin<br>contact name and phone number below |
|----------------------------------------------------------------------------------------------------|----------------------------------------------------------------------------------------------------|----------------------------------------------------------------------------------------------------|
| First Name:                                                                                                    |                                                                                                    |                                                                                                    |
| Last Name:                                                                                                    |                                                                                                    |                                                                                                    |
| Emergency Phone:<br>Alternate Emergency Phone:                                                                                                    | format for U.S.: (000) 000-0000<br>format for U.S.: (000) 000-0000                                                               | Extension:                                                                                                    |
| Emergency E-Mail:                                                                                                    |                                                                                                    |                                                                                                    |

### h) Step Seven – Company as a Procurement Source

| list of goods /<br>services that     | Vendor Registration - Company as a Procurement Source Please select the goods/services that your company may be able to supply to state government agencies, educational institutions, and local government corporations within South Carolina. You can narrow the list of selections by entering a keyworr to earth he use to eable this agencies and east-out agencies from the enrichtly developed the government agencies and east-out agencies and east-out agencies and east-out agencies and east-out agencies and east-out agencies from the enrichtly developed the government agencies and east-out agencies from the enrichtly developed the government agencies and east-out agencies from the enrichtly developed the government agencies and east-out agencies from the enrichtly developed the government agencies and east-out agencies from the enrichtly developed the government agencies and east-out agencies from the enrichtly developed the government agencies and east-out agencies from the enrichtly developed the government agencies agencies ag |
|--------------------------------------|----------------------------------------------------------------------------------------------------|
| can be supplied                      | to search by or by selecting an industry classification from the available drop-down list. Select the goods and services you can<br>provide by clicking the checkboxes. For more detailed commodity/service descriptions, expand a commodity class in the search                                                                                                    |
| through their                        | results by clicking the plus sign (+). Click the Selected tab to list your current selections.                                                                                                    |
| business (at                         | intent to buy the good or service. This information is only meant to serve as a tool for state buyers when searching for sources of supply.                                                                                                    |
| least one).                          | Search Selected                                                                                                    |
|                                      | Search for commodities/services containing this keyword: Submit Search New Search                                                                                                    |
|                                      | Filter commodities/services to industry-specific listing by selecting from drop-down and then clicking Submit Search:                                                                                                    |
| The product                          | Utilities                                                                                                    |
| database can be                      |                                                                                                    |
| searched by                          |                                                                                                    |
| entering a                           |                                                                                                    |
| keyword and                          | The product database can also be filtered by cross-referencing to a                                                                                                    |
| then clicking the                    | selected industry sector. The "sector filter" is initialized with the vendor's                                                                                                    |
| "Submit Search"                      | sector provided in Step 1 of the registration process but it can be                                                                                                    |
| button.                              | overridden                                                                                                    |
|                                      |                                                                                                    |
|                                      | COEIO. The Courth Correline Enformation Contam                                                                                                    |
|                                      | SCEIS The South Carolina Enterprise Information System<br>Vendor Registration - Company as a Procurement Source                                                                                                    |
|                                      | Please select the goods/services that your company may be able to supply to state government agencies, educational institutions, and local government corporations within South Carolina. You can narrow the list of selections by entering a keyword to search by or by selecting an industry classification from the available drop-down list. Select the goods and services you can provide by clicking the checkboxes. For more detailed commodity/service descriptions, expand a commodity class in the search results by clicking the plue sign (+). Click the Selected tab to list your current selections. Because of technical constraints, registering for a specific good or service does not guarantee you will receive notification of the State's intent to buy the good or service. This information is only meant to serve as a tool for state buyers when searching for sources of supply.                                                                                                    |
| product/service                      | Search Selected                                                                                                    |
| an be selected                       | Search for commodities/services containing this keyword: gas Submit Search New Search                                                                                                    |
| ist by clicking a                    | Filter commodities/senses to industry sparific listing by selecting from dran down and then clicking Submit Search:                                                                                                    |
| heckbox.                             | The commodules services to mousity-specific fisting by selecting from drop-down and tren clicking Submit Search.                                                                                                    |
|                                      | 5 Products found displaying all Products                                                                                                    |
|                                      | as chromatach systems maintenance and repair                                                                                                    |
|                                      | public utilities: water, sewer and gas maintenance and repair                                                                                                    |
|                                      | ✓ turbine maintenance and repair, gas                                                                                                    |
|                                      | ✓ utility services, electric, gas, water                                                                                                    |
|                                      | wall services (including oil case and water) drilling objecting consulting maintenance renair atc                                                                                                    |
|                                      | weil services (including oil, gas, and water): drilling, plugging, consulting, maintenance, repair, etc.                                                                                                    |
|                                      | weil services (including oil, gas, and water): drilling, plugging, consulting, maintenance, repair, etc.                                                                                                    |
|                                      | weil services (including oil, gas, and water): drilling, plugging, consulting, maintenance, repair, etc.                                                                                                    |
| Although only the vendor record to t | description is displayed to the user, the system will bind the user's the 5-digit product category codes (NIGP Item)                                                                                                    |

| By clicking the<br>"Selected" tab, a<br>vendor can<br>display the<br>selections made. | SCEIS The South Carolina Enterprise Information System<br>Vendor Registration - Company as a Procurement Source<br>Listed below are the goods/services that your company may be able to supply to South Carolina state government agencies and<br>other public entites that purchase from state-wide term contracts. If you need to drop an item from you list, just click 'off the<br>checkbox beside that item. If you would like to search our database for additional commodities/services that your company may<br>be able to provide, click the Search tab.<br>Because of technical constraints, registering for a specific good or service does not guarantee you will receive notification of the State's<br>to buy the good or service. This information is only meant to serve as a tool for state buyers when searching for sources of supply.<br>Starch Selected |
|---------------------------------------------------------------------------------------|----------------------------------------------------------------------------------------------------|
|                                                                                       | 2 selected Products found, displaying all selected Products.                                                                                                    |
|                                                                                       | turbine maintenance and repair, pas                                                                                                    |
|                                                                                       | 🕑 utility services, electric, gas, water                                                                                                    |
| A user can remove selecti                                                             | ons by "un-checking" the check box.                                                                                                    |
|                                                                                       |                                                                                                    |
|                                                                                       |                                                                                                    |
|                                                                                       |                                                                                                    |
|                                                                                       |                                                                                                    |
|                                                                                       |                                                                                                    |
|                                                                                       |                                                                                                    |
|                                                                                       |                                                                                                    |
|                                                                                       | Step 7 of 9 Previous Step Cancel Next Step                                                                                                    |

A number of the search results may have a + beside them. These search results can be expanded to display items that appear underheath that general header.

| SCE<br>Vend                                                                                                    | IS The South Carolina Enterprise Information System                                                                                                    |
|----------------------------------------------------------------------------------------------------|----------------------------------------------------------------------------------------------------|
| Please<br>nstituti<br>o sear<br>provide<br>results<br>Becaus<br>ntent to<br>Sea                                                                                                    | e select the goods/services that your company may be able to supply to state government agencies, educational<br>ions, and local government corporations within South Carolina. You can narrow the list of selections by entering a keyword<br>rch by or by selecting an industry classification from the available drop-down list. Select the goods and services you can<br>by clicking the checkboxes. For more detailed commodity/service descriptions, expand a commodity class in the search<br>by clicking the plus sign (+). Click the <b>Selected</b> tab to list your current selections.<br>See of technical constraints, registering for a specific good or service does not guarantee you will receive notification of the State's<br>by by the good or service. This information is only meant to serve as a tool for state buyers when searching for sources of supply. |
| Car                                                                                                    | sub for any solities and since this because                                                                                                    |
| Sea                                                                                                    | irch for commodities services containing this keyword:                                                                                                    |
| Filte                                                                                                    | er commodities/services to industry-specific listing by selecting from drop-down and then clicking Submit Search:                                                                                                    |
|                                                                                                    | <all industries=""></all>                                                                                                    |
|                                                                                                    |                                                                                                    |
|                                                                                                    | 267 Products found, displaying to 14[First/Prev] 1, 2, 3, 4, 5, 6, 7, 8, 9, 10 [Next/Last]                                                                                                    |
| ÷                                                                                                    | Germicides, Cleaners, And Related Sanitation Produces For Health Care Personnel, Environmentally Certified By An Agency Accepted Certification                                                                                                    |
|                                                                                                    |                                                                                                    |
| (±)                                                                                                    | Jankonal Supplies, General Line, Environmentally Vertified by An Agency Accepted Certification Entity                                                                                                    |
|                                                                                                    | Maint, Protective Coatings, Varnish, Wallpaper, And Related Products, Environmentally Certified By An Agency Accepted Certification Entity                                                                                                    |
| ÷ 4                                                                                                    | Radio Communication Equipment, Accessories And Supplies                                                                                                    |
| ÷.                                                                                                    | Telecommunication Equipment, Accessories And Supplies                                                                                                    |
| ÷                                                                                                    | Telephone Equipment, Accessories And Supplies                                                                                                    |
|                                                                                                    | Accessories, Telephone (Not Otherwise Classified)                                                                                                    |
|                                                                                                    | Call Answering Telephone Systems (High Volume)                                                                                                    |
|                                                                                                    | Call Answering Telephone Systems (Low Volume)                                                                                                    |
|                                                                                                    | Cellular Telephones (All Types)                                                                                                    |
|                                                                                                    | Digital Subscriber Loop (DSL) Editionent                                                                                                    |
|                                                                                                    | Microwave Equipment (See Class 045 for Household Ovens)                                                                                                    |
|                                                                                                    |                                                                                                    |
|                                                                                                    |                                                                                                    |
|                                                                                                    | Poles, right Voltage Industristications of Poles Poles (ULI Kinds)                                                                                                    |
|                                                                                                    | Radio Telephones (Vehicle Marine etc)                                                                                                    |
|                                                                                                    | Recycled Telephone Equipment and Accessories                                                                                                    |
|                                                                                                    | Satellite Telephones                                                                                                    |
|                                                                                                    | Switchboards, Telephone                                                                                                    |
|                                                                                                    | Telecommunicators and/or Display Terminals for the Hearing and Handicapped                                                                                                    |
|                                                                                                    | Telephone Cards                                                                                                    |
|                                                                                                    | Telephone Dialing and Answering Apparatus                                                                                                    |
|                                                                                                    | Telephone Equipment Parts and Accessories (Not Otherwise Classified)                                                                                                    |
|                                                                                                    | Telephone Systems (2-60 Stations)                                                                                                    |
|                                                                                                    | Telephone Systems (Over 60 Stations)                                                                                                    |
|                                                                                                    | Telephones, Prison                                                                                                    |
|                                                                                                    |                                                                                                    |
| and the second second sec | aprasives                                                                                                    |

These items may be selected individually but selecting the main header will select them all automatically.

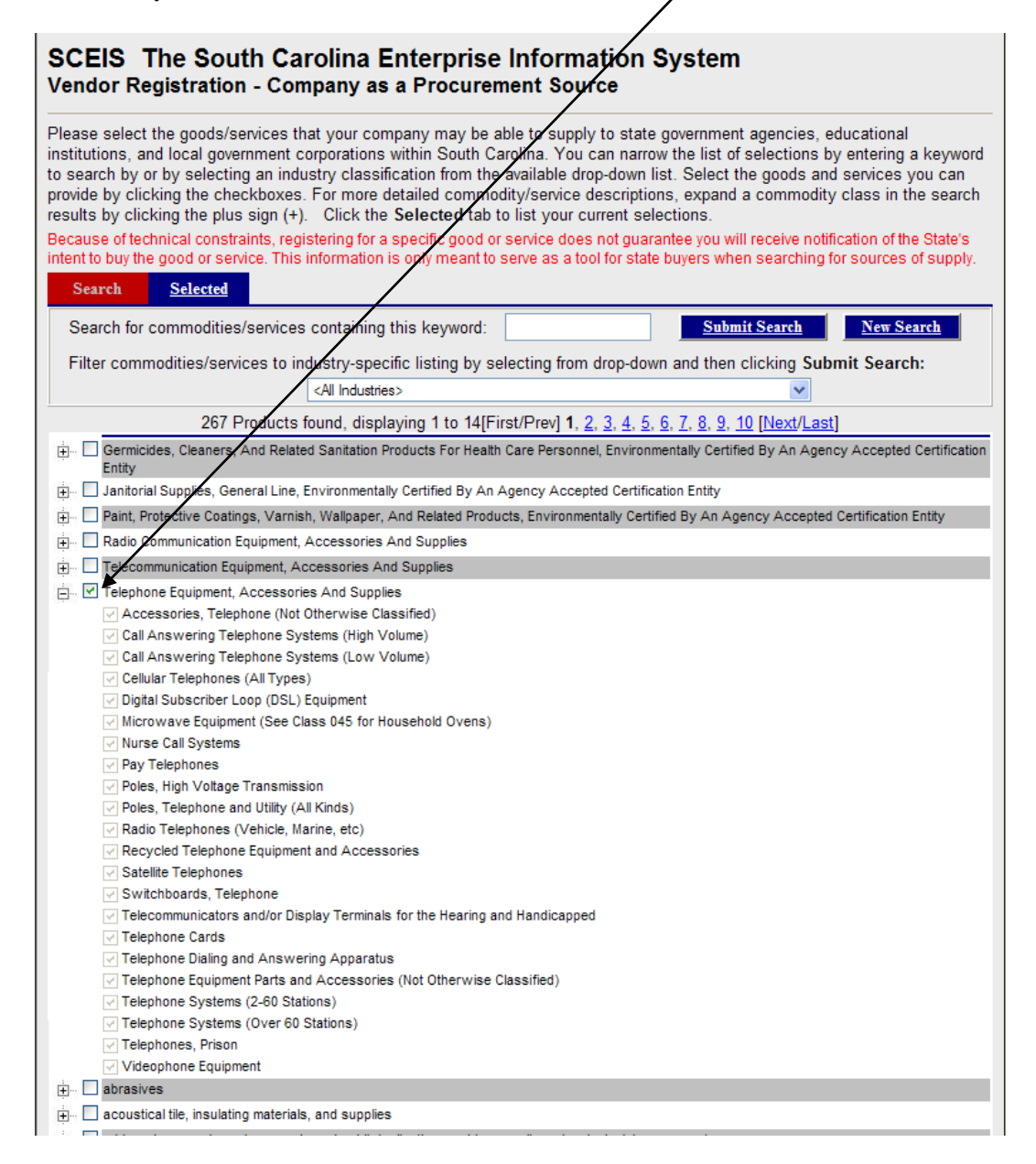

They may also be selected individually as shown before.

### i) Step Eight – Contact List

Three additional contact people can be submitted with the registration data. User Names are not assigned to these individuals.

| nal or Secondary Company Contacts |            |
|-----------------------------------|------------|
| First Name:                       |            |
| Last Name:                        |            |
| Function:                         |            |
| Phone Number.                     | Extension: |
| E-Mail:                           |            |
| First Name:                       |            |
| Last Name:                        |            |
| Function:                         |            |
| Phone Number:                     | Extension: |
| E-Mail:                           |            |
| First Name:                       |            |
| Last Name:                        |            |
| Function:                         |            |
| Phone Number:                     | Extension: |
| E-Mail:                           |            |

#### j) Step Nine – Vendor Submits

| A vendor may provide<br>any additional<br>description that may<br>be helpful to state<br>procurement<br>personnel. | SCEIS The South Carolina Enterprise Information System<br>Vendor Registration - Finish                                                                                                    |  |
|----------------------------------------------------------------------------------------------------|----------------------------------------------------------------------------------------------------|--|
|                                                                                                    | Business Description<br>If you would like to provide additional text describing your business, please enter it in the space provided.                                                                                                    |  |
|                                                                                                    |                                                                                                    |  |
|                                                                                                    |                                                                                                    |  |
|                                                                                                    | Special Instructions to the Administrator<br>If you would like to pass any instructions or comments to our vendor administrator, please enter them in the space provided. If<br>you or your company are already on our file, please include the current Vendor Number so that a duplicate record is not<br>created (click here to open a 'database search' in a separate window). If you are on file, please also describe the type of<br>update(s) that may be reflected in the information that you are submitting. |  |
| A vendor may also<br>add a message to the<br>registration data. The<br>administrator will see                      |                                                                                                    |  |
| this message when<br>this request is<br>selected to be                                                             | Warning: Once your registration has been submitted, you will not be able to update the information until the registration<br>information has been processed by our administrator. Just click the <b>Previous Step</b> button if you would like to review any of the<br>information entered in the previous steps.                                                                                                    |  |
| processed.                                                                                                    | Click the Finish button to submit your registration.                                                                                                    |  |
|                                                                                                    | Step 9 of 9 Previous Step Cancel Finish                                                                                                    |  |
|                                                                                                    | Click the 'Finish' button to store the request into the gueue.                                                                                                    |  |

The system then confirms that the registration has been received.

#### SCEIS The South Carolina Enterprise Information System Vendor Registration - Successful

#### Thank you!

Thank you for registering your business with the South Carolina State Government Procurement System! We look forward to doing business with your company.

Your new User Name is: VN.test

A notification will be emailed to you once your application has been processed. After receiving notification, you will be able to log back into the system and modify your company's profile.

If you are a minority-owned business, please visit the website of the Office of Small and Minority Business Assistance (OSMBA). The goals of OSMBA are to promote the growth and development of small and minority owned businesses in South Carolina and to advocate that an equitable portion of State procurement contracts be awarded to small and minority owned businesses.

Click here for a W-9 form with your business information.

OSMBA Home page: http://www.govoepp.state.sc.us/osmba/index.html

Sincerely,

The South Carolina State Government Procurement staff

Go to our Home Page

Go to your Home Page

#### Submission / Update Process -- What to expect

### It may take up to four (4) weeks for the vendor's registration request to be

**processed.** Once a vendor registration has been approved, the vendor will receive an E-mail notifying them of this. The vendor may then log into the system using the username and temporary password entered in step 2 of the vendor registration process. The vendor should *immediately* replace this temporary password with a new one.

| SAP |                                               |                                                                    |
|-----|-----------------------------------------------|--------------------------------------------------------------------|
|     | Supplier<br>Relationship<br>Management        | Logon<br>Users VN.jwaites<br>Password ••••••                       |
| 1.  |                                               | Change Password<br>Forgot your <u>password</u> or <u>user ID</u> ? |
|     | Copyright © 2005 SAP AG. All Rights Reserved. |                                                                    |

© 1996-2004, SAP AG

The vendor will then be prompted to change their password

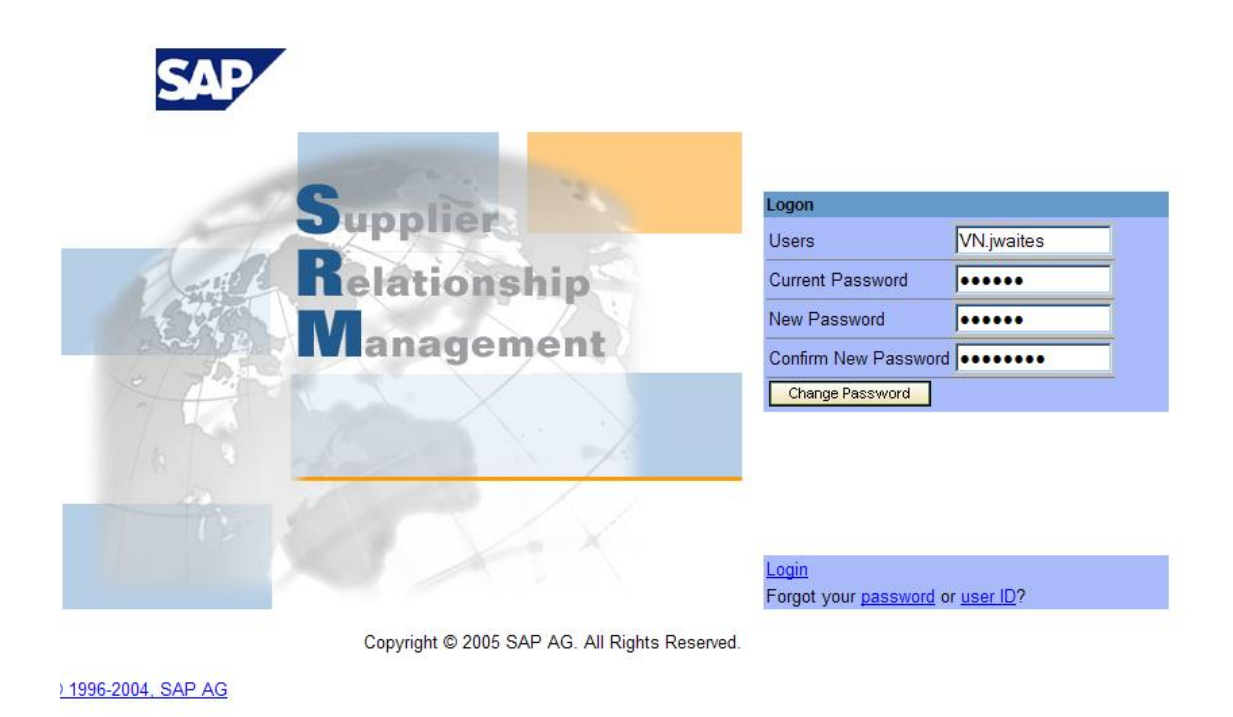

The vendor may then proceed with the vendor update process using the same screens featured in the vendor registration process.

**DIRECT DEPOSIT / PAYMENTS:** As a vendor for the State of South Carolina, you are encouraged to enroll in the SC State Treasurer's Electronic Payment System. This allows that office to deposit ACH payments directly into your bank account, making it the fastest, most efficient, and secure way to receive payments. You can learn more about how the enrollment process works at: https://www.treasurer.sc.gov/what-we-do/for-businesses/electronic-payment-information/.

We have included on the following pages some further instructions from the State Treasure's Office regarding this process.

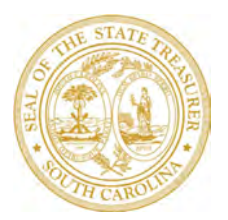

THE HONORABLE CURTIS M. LOFTIS, JR.

State Treasurer

# **Vendor Sign Up for ACH/Direct Deposit**

- Go to procurement.sc.gov. Under the Doing Business With Us section, click on <u>Vendor</u> <u>Registration</u> and then select <u>Enroll in ACH Payments</u>.
- Prior to enrolling in ACH, you will need your user ID and password for the Vendor portal. Please note, each vendor is limited to one username and password.
- If you do not know your user ID and password or do not have an email on file with the state, you will
  need to complete the <u>New Vendor</u> registration through the Vendor Portal. On Step 9 Messages to
  Administrator, write "update vendor number," and include your old ten-digit vendor number. After you
  receive the email including your vendor number, please allow up to 24 hours before attempting to use it
  in the ACH Enrollment Portal.
- If you change your password, please close your browser and open a new browser before navigating back to the Vendor Registration page to login and enroll in ACH payments. If you have trouble logging into the portal or changing your password, please call the SCEIS Help Desk at (803) 896-0001.
- Once logged in to the Vendor Registration Portal, click on the *Sign up for ACH Payments* link to begin the ACH enrollment process.
- Complete the ACH enrollment screens in their entirety and provide the preferred bank account and routing numbers. Each vendor account can be assigned a separate bank account, so be sure to identify which specific bank account should be used for each of your vendor accounts with the State of South Carolina.
- You will receive an immediate onscreen notification as to whether your bank account number has been validated. If your account is unable to be verified, it will not affect your status as a vendor or your ability to receive payments by check from the State.

# **Post-Enrollment: Receiving Remittance Advice**

Once enrollment is complete and you have begun receiving payments via ACH, the following remittance advice data will be available for each transaction:

- Invoice Number
- Invoice Date
- Invoice Amount
- Customer Reference Number (which will be used as a memo field to describe what the payment is for or the Customer Account Number)

Three options are available for receiving your remittance advice data:

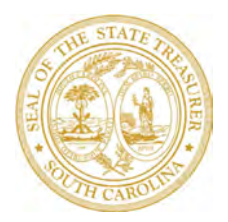

### THE HONORABLE CURTIS M. LOFTIS, JR.

State Treasurer

- Provide an email for remittance advice during the ACH enrollment process (REQUIRED)
- Access the SC Vendor Payment Search page at <u>applications.sc.gov/STOvendorinquiry/</u>
- Contact your financial institution

Thank you for participating in this important payment transition.